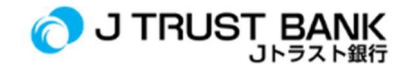

## Jトラスト銀行最新エレクトロニック・バンキング・サービスご利用の案内

## J NET Business 及び J NET Business Admin (旧:Jトラストネット)

1. Jトラスト銀行からPDFユーザーIDとパスワードが記載されたメールが届いていることをご確認ください。

(パスワードで開く:登録電話番号の下6桁)

- 2. https://www.jtrustbank.co.id/id/e-bankingをクリックしてください。
- 3. 「E-Banking Business」を選択してください。
- 4. 取引ユーザー(作成者/承認者)の場合は、J Net Business を選択します。
- 5. シスアドユーザーの場合は、J Net Business Sysadmin を選択します。電子メールアドレスに送信された ユーザーIDとパスワードを使用してログインします。
- 6. ソフトトークンユーザーの場合は、電子メールで送られてきたアクティベーションコードを入力します。
- 7. ハードトークンユーザーの場合は、ハードトークンに「1」を適用し、J Net Businessのアクティベーションページ

でコードを入力してください。

- 8. パスワードを変更してください。
- 9. 新しいパスワードで再ログインしてください。
- 10. J Net Businessの様々なサービスをご利用いただけます。